# **Configure o BFD no Secure Firewall Threat Defense com Flex-Config**

### Contents

Introdução Pré-requisitos Requisitos Componentes Utilizados Informações de Apoio Configurar Verificar Troubleshooting

## Introdução

Este documento descreve como configurar o protocolo BFD no Secure Firewall Management Center executando a versão 7.2 e anterior com o Flex-Config.

## **Pré-requisitos**

Border Gateway Protocol (BGP) configurado no Cisco Secure Firewall Threat Defense (FTD) com o Cisco Secure Firewall Management Center (FMC).

### Requisitos

A Cisco recomenda que você tenha conhecimento destes tópicos:

-protocolo BGP -Conceitos de BFD

### **Componentes Utilizados**

-Cisco Secure Firewall Management Center executando a versão 7.2 ou anterior.

As informações neste documento foram criadas a partir de dispositivos em um ambiente de laboratório específico. Todos os dispositivos utilizados neste documento foram iniciados com uma configuração (padrão) inicial. Se a rede estiver ativa, certifique-se de que você entenda o impacto potencial de qualquer comando.

### Informações de Apoio

A Detecção de Encaminhamento Bidirecional (BFD) é um protocolo de detecção projetado para fornecer tempos de detecção de falha de caminho de encaminhamento rápido para todos os tipos de mídia, encapsulamentos, topologias e protocolos de roteamento.

## Configurar

As configurações de BFD no FMC executando versões 7.2 e anteriores devem ser configuradas com políticas e objetos Flex-Config.

Etapa 1.

Crie o modelo BFD por meio do Objeto Flexconfig.

O modelo BFD especifica um conjunto de valores de intervalo BFD. Os valores do intervalo BFD configurados no modelo BFD não são específicos de uma única interface. Você também pode configurar a autenticação para sessões de salto único e multi-salto.

Para criar o objeto Flex-Config, selecione a opção Objects Tab na parte superior, clique no botão FlexConfig na coluna esquerda e clique no botão FlexConfig Object e clique em Add FlexConfig Object.

| altala<br>cisco                             | Firepower Manage<br>Objects / Object Managem | ement Center       | Overview                   | Analysis     | Policies     | Devices        | Objects        | АМР          | Intelligence          |                      |         |
|---------------------------------------------|----------------------------------------------|--------------------|----------------------------|--------------|--------------|----------------|----------------|--------------|-----------------------|----------------------|---------|
| > AAA Se<br>> Access<br>> Addres<br>Applica | erver<br>List<br>s Pools<br>tion Filters     | FlexConfig         | g Object                   | configuratio | on commands, | variables, and | scripting lang | guage instru | ctions. It is used in | 1 FlexConfig polices | 4 🗖     |
| AS Pati<br>Cipher                           | n<br>Suite List                              | Name               |                            |              |              |                |                |              |                       |                      | Descr   |
| > Commu                                     | unity List<br>uished Name                    | BFD-SINGLEHOP      |                            |              |              |                |                |              |                       |                      |         |
| DNS Se                                      | erver Group                                  | BFD_Negate         |                            |              |              |                |                |              |                       |                      |         |
| File List                                   | nfig 2                                       | Default_DNS_Co     | nfigure<br>m_Protocol_Disa | ble          |              |                |                |              |                       |                      | Configu |
| Fle                                         | xConfig Object                               | Default_Inspection | n_Protocol_Enat            | ble          |              |                |                |              |                       |                      | Enable  |
| Geoloc                                      | ation                                        | DHCPv6_Prefx_I     | Delegation_Confi           | gure         |              |                |                |              |                       |                      | Configu |
| Key Ch                                      | e<br>ain                                     | DHCPv6_Pretix_0    | Delegation_UnCo            | nngure       |              |                |                |              |                       |                      | Configu |
| Networ                                      | k                                            | DNS_UnConfigur     | ė                          |              |              |                |                |              |                       |                      | Remov   |
| Policy L<br>Port                            | ist                                          | Eigrp_Configure    | 2                          |              |              |                |                |              |                       |                      | Configu |
| > Prefix L<br>Route M                       | ist<br>Aap                                   | Eigrp_Internace_c  | re                         |              |              |                |                |              |                       |                      | Clears  |
| > Securit                                   | y Intelligence<br>e                          | Eigrp_Unconfigur   | e_All                      |              |              |                |                |              |                       |                      | Clears  |
| SLA M                                       | onitor                                       |                    |                            |              |              |                |                |              |                       |                      |         |

#### Etapa 2.

Adicione os parâmetros necessários para o protocolo BFD:

O modelo BFD especifica um conjunto de valores de intervalo BFD. Os valores do intervalo BFD configurados no modelo BFD não são específicos de uma única interface. Você também pode configurar a autenticação para sessões de salto único e multi-salto.

```
bfd-template [single-hop | multi-hop] template_name
```

- salto único Especifica um modelo de BFD de salto único.
- multi-hop â€" Especifica um modelo de BFD multi-hop.
- nome\_do\_modelo â€" Especifica o nome do modelo. O nome do modelo não pode conter espaços.
- (Opcional) Configure o Echo em um modelo BFD de salto único.

Observação: você só pode ativar o modo de eco em um modelo de salto único.

Configure os intervalos no modelo BFD:

interval both milliseconds | microseconds {both | min-tx} microseconds | min-tx milliseconds echo

- both â€" Capacidade mínima de intervalo de transmissão e recepção.
- O intervalo em milissegundos. O intervalo é 50 a 999.
- microssegundos â€" Especifica o intervalo BFD em microssegundospara bothandmin-tx.
- microssegundos â€" O intervalo é de 50.000 a 999.000.
- min-tx â€" O recurso de intervalo mínimo de transmissão.

Configure a autenticação no modelo BFD:

```
authentication {md5 | meticulous-mds | meticulous-sha-1 | sha-1}[0|8] wordkey-id id
```

- authentication â€" Especifica o tipo de autenticação.
- md5â€" Autenticação Message Digest 5 (MD5).
- meticulous-md5 â€" Autenticação MD5 com chave meticulosa.
- meticulous-sha-1â€" Autenticação SHA-1 com chave meticulosa.
- sha-1â€" Autenticação SHA-1 com chave.
- 0|8 â€" 0 especifica que uma senha NÃO CRIPTOGRAFADA será exibida em seguida. 8 especifica que uma senha CRIPTOGRAFADA será exibida em seguida.
- word â€" A senha (chave) BFD, que é uma senha/chave de um único dígito com até 29 caracteres. Não há suporte para senhas que comecem com um dígito seguido por um espaço em branco; por exemplo, 0 passagem e 1 não são válidos.
- key-id â€" O ID da chave de autenticação.
- id â€" O ID da chave compartilhada que corresponde à string da chave. O intervalo é de 0 a 255 caracteres.

| Edit FlexConfig Object                                                                            |                   |                       |                   |                    |
|---------------------------------------------------------------------------------------------------|-------------------|-----------------------|-------------------|--------------------|
| Name:<br>BFD-SINGLEHOP<br>Description:                                                            | roduce line break | s while generating CI | Please verify the | e CI I before depl |
| Insert  Deployment:                                                                               | : Once            |                       | Type:             | Append             |
| bfd-template single-hop TEMPLATE1<br>echo<br>interval both 50<br>authentication sha-1 0 cisco key | -id 10            |                       |                   |                    |
| ▼ Variables                                                                                       |                   |                       | Droporty          |                    |
| Name                                                                                              | Dimension         | Default Value         | (Type:Name)       | Override           |
|                                                                                                   |                   | No records to d       | lisplay           |                    |
|                                                                                                   |                   |                       |                   |                    |
|                                                                                                   |                   |                       |                   |                    |

Etapa 3.

Associe o modelo BFD à interface.

| Edit FlexConfig Object                                                                                                    |                    |                         |                   |                 |
|----------------------------------------------------------------------------------------------------|--------------------|-------------------------|-------------------|-----------------|
| Name:<br>BFD-SINGLEHOP                                                                                                    |                    |                         |                   |                 |
| Description:                                                                                                    |                    |                         |                   |                 |
| Copy-pasting any rich text might int                                                                                                    | troduce line break | s while generating CLI. | Please verify the | CLI before depl |
| Insert 🔻 🔛 Deployment                                                                                                    | : Once             |                         | ▼ Type:           | Append          |
| bfd-template single-hop TEMPLATE1<br>echo<br>interval both 50<br>authentication sha-1 0 cisco key<br>interface Ethernet1/7<br>bfd template TEMPLATE1 | -id 10             |                         |                   |                 |
| ▼ Variables                                                                                                    |                    |                         | Property          |                 |
| Name                                                                                                    | Dimension          | Default Value           | (Type:Name)       | Override        |
|                                                                                                    |                    | No records to dis       | splay             |                 |
|                                                                                                    |                    |                         |                   |                 |
| L                                                                                                    |                    |                         |                   |                 |
|                                                                                                    |                    |                         |                   |                 |

Observação: associe o modelo de multi-hop BFD a um mapa de destinos.

Etapa 4 (opcional).

Crie um mapa BFD contendo destinos que você pode associar a um modelo multi-hop. Você deve ter um modelo de BFD de vários saltos já configurado.

Associe o modelo multi-hop BFD a um mapa de destinos:

- ipv4 â€" Configura um endereço IPv4.
- ipv6 â€" Configura um endereço IPv6.
- destination/cdir â€" Especifica o prefixo/comprimento de destino. O formato é A.B.C.D/<0-32>.
- source/cdirâ€" Especifica o prefixo/comprimento de destino. O formato é X:X:X;X::X/<0-128>.
- nome-do-modelo â€" Especifica o nome do modelo multi-hop associado a este mapa BFD.

Clique no botão Save para salvar o objeto.

| Edit FlexConfig Object                |                    |                       |                      |                 |
|---------------------------------------|--------------------|-----------------------|----------------------|-----------------|
| Name:<br>BFD-MULTIHOP<br>Description: | troduce line break | s while generating CL | I. Please verify the | CLI before depl |
| Insert 🔻 🔢 Deployment:                | Once               |                       | • Туре:              | Append          |
| bfd map ipv4 10.11.11.0/24 10.36.     | 42.5/32 MULTI-T    | EMPLATE1              |                      |                 |
| ▼ Variables                           |                    |                       | Property             |                 |
| Name                                  | Dimension          | Default Value         | (Type:Name)          | Override        |
|                                       |                    | No records to c       | lisplay              |                 |
|                                       |                    |                       |                      |                 |
|                                       |                    |                       |                      |                 |
|                                       |                    |                       |                      |                 |

Etapa 5.

Clique no botão Devices na parte superior e selecione a guia FlexConfig opção.

| ahaha<br>cisco                                            | Firepower Manag<br>Objects / Object Manage                               | gement Center Overview Analysis Policies                                                     | Devices Objects Al                                                                                   | MP Intelligence                                                                                             |                                                                                        |
|-----------------------------------------------------------|--------------------------------------------------------------------------|----------------------------------------------------------------------------------------------|----------------------------------------------------------------------------------------------------|----------------------------------------------------------------------------------------------------|----------------------------------------------------------------------------------------|
| > AAA :<br>> Acces<br>> Addre<br>Applie<br>AS Pr<br>Ciphe | Server<br>ss List<br>ess Pools<br>cation Filters<br>ath<br>er Suite List | FlexConfig Object FlexConfig Object include device configuration commands, Name BFD-MULTIHOP | Device Management<br>Device Upgrade<br>NAT<br>QoS<br>Platform Settings<br>FlexConfig<br>Certificates | VPN<br>Site To Site<br>Remote Access<br>Dynamic Access Policy<br>Troubleshooting<br>Site to Site Monitoring | Troubleshoot<br>File Download<br>Threat Defense CLI<br>Packet Tracer<br>Packet Capture |
| > Distin                                                  | iguished Name<br>Server Group                                            | BFD-SINGLEHOP<br>BFD_Negate                                                                  |                                                                                                    |                                                                                                    |                                                                                        |
| > Extern<br>File Li                                       | nal Attributes<br>ist<br>Config                                          | Default_DNS_Configure<br>Default_Inspection_Protocol_Disable                                 |                                                                                                    |                                                                                                    | Config                                                                                 |
| FI                                                        | lexConfig Object                                                         | Default_Inspection_Protocol_Enable<br>DHCPv6_Prefix_Delegation_Configure                     |                                                                                                    |                                                                                                    | Enable                                                                                 |
| Geold<br>Interfa<br>Key C                                 | ace<br>Chain                                                             | DHCPv6_Prefix_Delegation_UnConfigure<br>DNS_Configure                                        |                                                                                                    |                                                                                                    | Remov                                                                                  |
| Netwo<br>> PKI<br>Policy                                  | ork<br>y List                                                            | DNS_UnConfigure                                                                              |                                                                                                    |                                                                                                    | Remov                                                                                  |
| Port                                                      | ( List                                                                   | Eigrp_Interface_Configure                                                                    |                                                                                                    |                                                                                                    | Config                                                                                 |
| Route<br>> Secur<br>Sinkh                                 | e Map<br>rity Intelligence<br>iole                                       | Eigrp_UnConfigure_All                                                                        |                                                                                                    |                                                                                                    | Clears                                                                                 |
| SLAN                                                      | Monitor                                                                  |                                                                                              |                                                                                                    |                                                                                                    |                                                                                        |

#### Etapa 6.

Para criar uma nova Política FlexConfig, clique no botão New Policy botão.

| altalta<br>cisco | Firepower Management Center<br>Devices / FlexConfig | Overview | Analysis | Policies | Devices | Objects | AMP | Intelligence |
|------------------|-----------------------------------------------------|----------|----------|----------|---------|---------|-----|--------------|
|                  |                                                     |          |          |          |         |         |     |              |

#### Passo 7.

Name a regra e selecione os dispositivos atribuídos à regra. Clique no botão Add to Policy e clique no botão Savebotão.

| New Policy                                              |                    |                   |
|---------------------------------------------------------|--------------------|-------------------|
| Name:<br>BFD                                            | ] 1                |                   |
| Description:                                            |                    |                   |
| Targeted Devices<br>Select devices to which you want to | apply this policy. |                   |
| Available Devices                                       |                    | Selected Devices  |
| Q Search by name or value                               |                    | SF3130-A          |
| SF3130-A<br>SF3130-B                                    | Add to Policy      | <b>3</b> SF3130-В |
|                                                         |                    |                   |
|                                                         |                    |                   |
|                                                         |                    |                   |

Etapa 8.

Selecione o Objeto FlexConfig na coluna esquerda e clique no botão > para adicionar o objeto à Política FlexConfig e clique no botão Save botão.

| Firepower Management Center<br>Devices / Flexconfig Policy Editor | Overview    | Analysis    | Policies  | Devices | Objects   | AMP | Intelligence |  |
|-------------------------------------------------------------------|-------------|-------------|-----------|---------|-----------|-----|--------------|--|
| BFD<br>Enter Description                                          |             |             |           |         |           |     |              |  |
| Available FlexConfig 👝 FlexConfig Object                          | "] Selected | Prepend Fle | exConfigs |         |           |     |              |  |
| ×                                                                 | II Name     |             |           | De      | scription |     |              |  |
| ✓ User Defined                                                    | 2           |             |           |         |           |     |              |  |
| BFD-MULTHOP                                                       |             |             |           |         |           |     |              |  |
| " BFD_Negate                                                      |             |             |           |         |           |     |              |  |
| ✓ System Defined                                                  |             |             |           |         |           |     |              |  |
| Configure                                                         |             |             |           |         |           |     |              |  |
| Jefault_Inspection_Protocol_Disable                               |             |             |           |         |           |     |              |  |
| The Default_Inspection_Protocol_Enable                            |             |             |           |         |           |     |              |  |
| The DHCPv6_Prefix_Delegation_Configure                            | Selected    | Append Fle  | xConfigs  |         |           |     |              |  |
| JHCPv6_Prefix_Delegation_UnConfigure                              | # Name      |             |           | De      | scription |     |              |  |
| T DNS_Configure                                                   | 1 BFD-M     | ULTIHOP     |           |         |           |     |              |  |
| J DNS_UnConfigure                                                 |             |             |           |         |           |     |              |  |
| The Eigrp_Configure                                               |             |             |           |         |           |     |              |  |
| Eigrp_Interface_Configure                                         |             |             |           |         |           |     |              |  |
| Eigrp_UnConfigure                                                 |             |             |           |         |           |     |              |  |
| Eigrp_Unconfigure_All                                             |             |             |           |         |           |     |              |  |
| The Inspect_IPv6_Configure                                        |             |             |           |         |           |     |              |  |
| JInspect_IPv6_UnConfigure                                         |             |             |           |         |           |     |              |  |
|                                                                   |             |             |           |         |           |     |              |  |

### Etapa 9.

Clique no botão Devices na parte superior e clique no botão Device Management opção.

| CISCO Devices / Flexconfig Policy Editor Overview Analysis Policies Devices / Objects AMP Intelligence |                 |
|----------------------------------------------------------------------------------------------------|-----------------|
| BED Device Management 2 VPN Trew                                                                       | bleshoot        |
| Enter Description Device Upgrade Site To Site File                                                     | Download        |
| NAT Remote Access Three                                                                                | eat Defense CLI |
| QoS Dynamic Access Policy Pack                                                                         | ket Tracer      |
| Available FlexConfig C FlexConfig Object Platform Settings Troubleshooting Pack                        | ket Capture     |
| A Name     FlexConfig     Site to Site Monitoring     Castification                                    |                 |
| V User Defined                                                                                         |                 |
| BFD-MULTIHOP                                                                                           |                 |
| The BFD-SINGLEHOP                                                                                      |                 |
| The BFD_Negate                                                                                         |                 |
| ✓ System Defined                                                                                       |                 |
| ী Default_DNS_Configure                                                                                |                 |
| J Default_Inspection_Protocol_Disable                                                                  |                 |
| The fault_Inspection_Protocol_Enable                                                                   |                 |
| DHCPv6_Prefix_Delegation_Configure     Selected Append FlexConfigs                                     |                 |
| J DHCPv6_Prefix_Delegation_UnConfigure # Name Description                                              |                 |
| The DNS_Configure                                                                                      |                 |
| J DNS_UnConfigure                                                                                      |                 |
| "il Eigrp_Configure                                                                                    |                 |
| "il Eigrp_Interface_Configure                                                                          |                 |
| J Eigrp_UnConfigure                                                                                    |                 |
| J Eigrp_Unconfigure_All                                                                                |                 |
| ି Inspect_IPv6_Configure                                                                               |                 |
| Inspect_IPv6_UnConfigure                                                                               |                 |

#### Etapa 10.

Selecione o dispositivo ao qual a configuração BFD será atribuída.

| aliali<br>cisco | Firepower M                       | lanagement Ce<br>Management | enter <sub>Over</sub> | view Analys | is Policies       | Devices        | Objects                       | AMP Intelligenc  | ce |                     |
|-----------------|-----------------------------------|-----------------------------|-----------------------|-------------|-------------------|----------------|-------------------------------|------------------|----|---------------------|
| View B          | y: Group<br>(2) • Error (2)       | • Warning (0)               | ▼<br>● Offline (0)    | Normal (0)  | Deploymer         | nt Pending (2) | <ul> <li>Upgrade (</li> </ul> | 0) 🔹 Snort 3 (2) |    |                     |
| Collaps         | e All                             |                             |                       |             |                   |                |                               |                  |    |                     |
|                 | Name                              |                             |                       |             | Model             |                | Version                       | Chassis          |    | Licenses            |
|                 | <ul> <li>Ungrouped (2)</li> </ul> |                             |                       |             |                   |                |                               |                  |    |                     |
| 0               | SF3130-A Sn<br>10.88.146.203      | ort 3<br>- Routed           |                       |             | Firewall 3130 Thr | reat Defense   | 7.1.0                         | Manage           |    | Base, Threat (2 mor |
|                 | SF3130-B Sn<br>10.88.146.205      | ort 3<br>- Routed           |                       |             | Firewall 3130 Thr | reat Defense   | 7.1.0                         | Manage           |    | Base, Threat (2 mor |
|                 |                                   |                             |                       |             |                   |                |                               |                  |    |                     |

Etapa 11.

Clique no botão Routing e clique no botão IPv4 or IPv6, dependendo da sua configuração na seção BGP na coluna esquerda, em seguida, clique no Neighbor e clique no botão editar lápis para editá-lo.

| Firepower Manager<br>Devices / NGFW Routing                                   | ment Center                                     | Overview /         | Analysis Pol     | cies Devices  | Objects  | AMP            | Intelligence    |                          |
|-------------------------------------------------------------------------------|-------------------------------------------------|--------------------|------------------|---------------|----------|----------------|-----------------|--------------------------|
| SF3130-A<br>Cisco Secure Firewall 3130 Threat D<br>Device Routing 1 Interface | lefense<br>Is Inline Sets                       | DHCP               |                  |               |          |                |                 |                          |
| Manage Virtual Routers<br>Global                                              | Enable IPv4: 🗹<br>AS Number 6500<br>General Nei | 0<br>ghbor 3 Add A | iggregate Addres | s Filtering M | Networks | Redistribution | Route Injection |                          |
| ECMP                                                                          |                                                 |                    |                  |               |          |                |                 |                          |
| OSPFv3                                                                        | Address                                         |                    | Remote A         | S Number      | ,        | Address Family |                 | Remote Private AS Number |
| RIP                                                                           | 172.16.10.2                                     |                    | 65001            |               | E        | Enabled        |                 |                          |
| Policy Based Routing                                                          |                                                 |                    |                  |               |          |                |                 |                          |
| IPv4 2                                                                        |                                                 |                    |                  |               |          |                |                 |                          |
| IPv6                                                                          |                                                 |                    |                  |               |          |                |                 |                          |
| Static Route                                                                  |                                                 |                    |                  |               |          |                |                 |                          |
| <ul> <li>Multicast Routing</li> <li>ICMP</li> </ul>                           |                                                 |                    |                  |               |          |                |                 |                          |
| PIM                                                                           |                                                 |                    |                  |               |          |                |                 |                          |
| Multicast Routes                                                              |                                                 |                    |                  |               |          |                |                 |                          |
| Multicast Boundary Filter                                                     |                                                 |                    |                  |               |          |                |                 |                          |

### Etapa 12.

Selecione a opção checkbox para failover de BFD e clique no botão OK botão.

### Edit Neighbor

| 35.65535)<br>Routes | Timers        | Shutdown adr<br>Configure grad<br>Graceful resta<br>BFD Fallover<br>Advanced | ministratively<br>ceful restart<br>art(failover/spanned mode)<br>Configuring BFD support for BGP for multi-hop,<br>ensure that the BFD map is already created for<br>the source destination pair through flex-config.<br>Migration |
|---------------------|---------------|------------------------------------------------------------------------------|----------------------------------------------------------------------------------------------------|
| 35.65535)<br>Routes | Timers        | Configure grad<br>Graceful resta<br>BFD Fallover<br>Advanced<br>Outgoing     | ceful restart<br>art(failover/spanned mode)<br>Configuring BFD support for BGP for multi-hop,<br>ensure that the BFD map is already created for<br>the source destination pair through flex-config.<br>Migration                   |
| 35.65535)<br>Routes | Timers        | Graceful resta BFD Fallover Advanced Outgoing                                | <ul> <li>Configuring BFD support for BGP for multi-hop,<br/>ensure that the BFD map is already created for<br/>the source destination pair through flex-config.</li> <li>Migration</li> </ul>                                      |
| 35.65535)<br>Routes | Timers        | BFD Fallover<br>Advanced<br>Outgoing                                         | Configuring BFD support for BGP for multi-hop,<br>ensure that the BFD map is already created for<br>the source destination pair through flex-config.<br>Migration                                                                  |
| Routes              | Timers        | Advanced                                                                     | Configuring BFD support for BGP for multi-hop,<br>ensure that the BFD map is already created for<br>the source destination pair through flex-config.<br>Migration                                                                  |
| Routes              | Timers        | Advanced<br>Outgoing                                                         | Migration                                                                                                    |
|                     |               | Outgoing                                                                     |                                                                                                    |
| ,                   |               |                                                                              |                                                                                                    |
|                     |               | Access List                                                                  |                                                                                                    |
|                     | •   +         |                                                                              | +                                                                                                    |
|                     |               | Route Map                                                                    |                                                                                                    |
| ,                   | • +           |                                                                              | • +                                                                                                    |
|                     |               | Prefix List                                                                  |                                                                                                    |
| ,                   | • +           |                                                                              | • +                                                                                                    |
|                     |               | AS path filter                                                               |                                                                                                    |
|                     | • +           |                                                                              | +                                                                                                    |
| prefixes allo       | owed from     | m the neighbor                                                               |                                                                                                    |
|                     | prefixes allo | <ul> <li>+</li> <li>+</li> <li>+</li> <li>prefixes allowed from</li> </ul>   | <ul> <li>Notice Map</li> <li>+</li> <li>Prefix List</li> <li>+</li> <li>AS path filter</li> <li>+</li> <li>prefixes allowed from the neighbor</li> </ul>                                                                           |

Etapa 13.

Clique no botão Deploy e, em seguida, clique no botão Deployment botão.

| cisco Dev | Firepower Management Center<br>Devices / Device Management |                                 |               | ew Analysis | Policies   | Devices     | Objects | AMP   | Intelligence |  |
|-----------|------------------------------------------------------------|---------------------------------|---------------|-------------|------------|-------------|---------|-------|--------------|--|
| View By:  | Group                                                      |                                 | -             |             |            |             |         |       |              |  |
| All (2)   | Error (2)                                                  | <ul> <li>Warning (0)</li> </ul> | • Offline (0) | Normal (0)  | Deployment | Pending (2) | Upgrade | (0) 🔹 | Snort 3 (2)  |  |

Selecione o dispositivo ao qual as alterações serão atribuídas clicando no checkboxe, em seguida, clique no botãoDeploy botão.

| ciso<br>ciso | ());<br>CO | Firepower Management Center<br>Deploy / Deployment           | Overview | Analysis    | Policies | Devices   | Objects      | AMP  | Intelligence |                     |
|--------------|------------|--------------------------------------------------------------|----------|-------------|----------|-----------|--------------|------|--------------|---------------------|
|              |            |                                                              |          |             |          |           |              |      |              |                     |
|              | ٩          | Q Search using device name, user name, type, group or status |          |             |          |           |              |      |              |                     |
|              |            | Device                                                       |          | Modified by |          | Inspect I | Interruption | Туре | Group        | Last Deploy Time    |
| >            |            | SF3130-B                                                     |          | admin       |          |           |              | FTD  |              | Jul 18, 2023 4:55 P |
| >            |            | SF3130-A                                                     |          | admin       |          |           |              | FTD  |              | Jul 18, 2023 4:55 P |
|              |            |                                                              |          |             |          |           |              |      |              |                     |

Etapa 15.

Clique no botão Deploy botão.

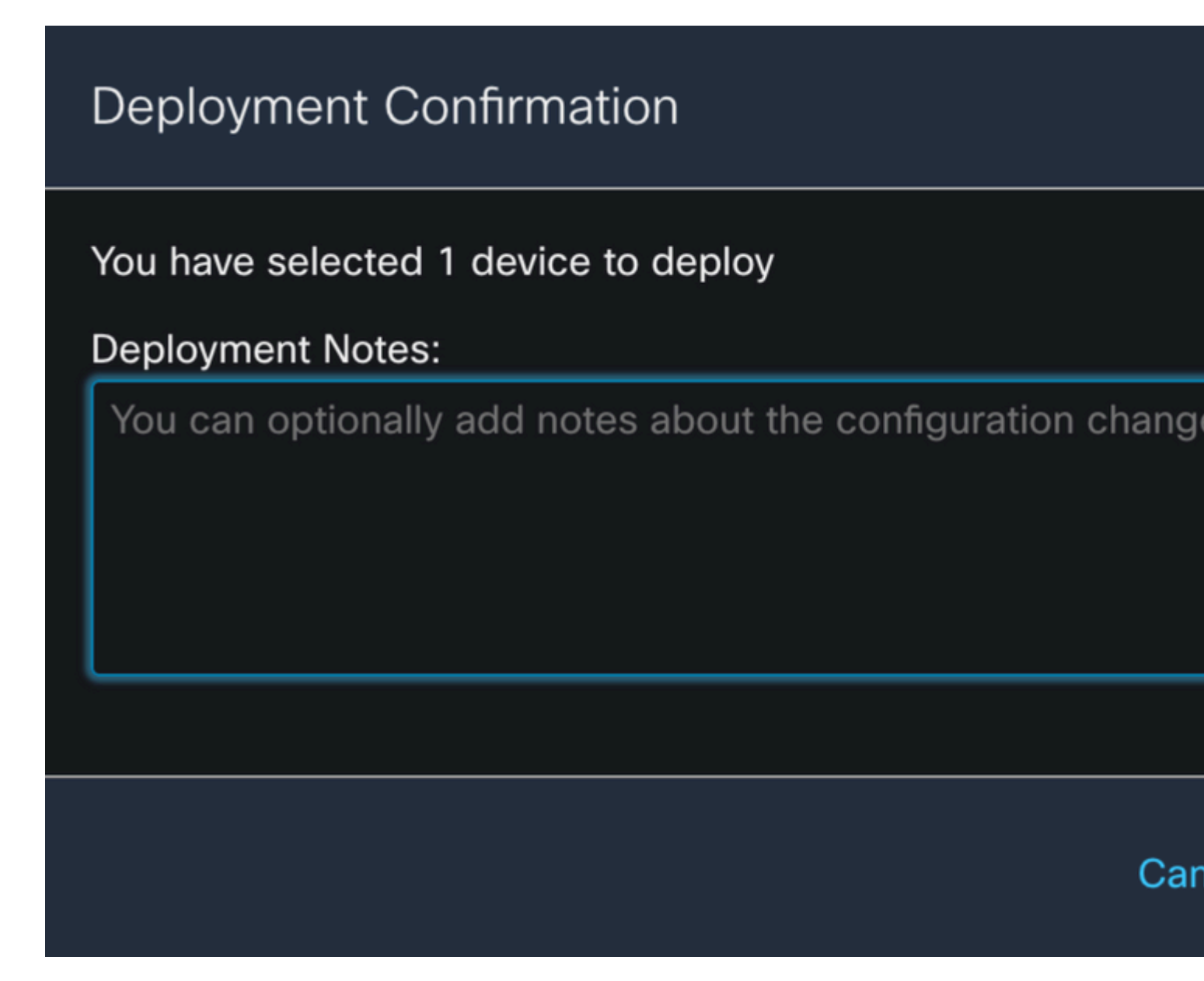

Etapa 16.

Clique no botão Deploy botão.

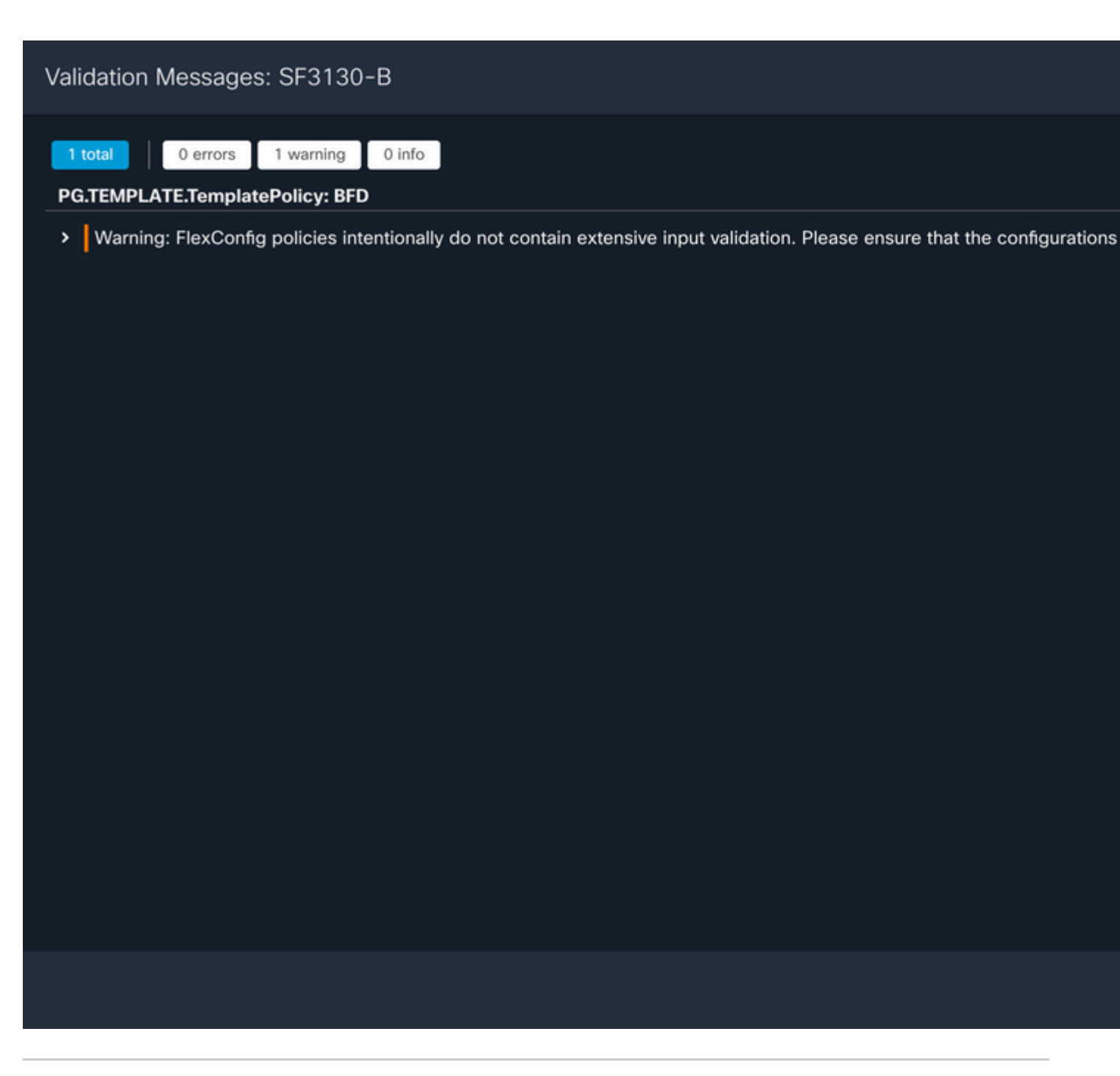

Observação: o aviso é esperado e é apenas informativo.

### Verificar

Verifique a configuração do BFD e o status diretamente na sessão CLI com os próximos comandos.

<#root>

>

system support diagnostic-cli

Attaching to Diagnostic CLI ... Press 'Ctrl+a then d' to detach. Type help or '?' for a list of available commands.

#### enable

| Password:<br>SF3130-A#                                |                                                   |             |              |             |       |     |
|-------------------------------------------------------|---------------------------------------------------|-------------|--------------|-------------|-------|-----|
| show running-com                                      | nfig   inc bfd                                    |             |              |             |       |     |
| bfd-template sin<br>bfd template Te<br>neighbor 172.2 | ngle-hop Template<br>emplate<br>16.10.2 fall-over | bfd single- | -hop         |             |       |     |
| SF3130-A#                                             |                                                   |             |              |             |       |     |
| show bfd summary                                      | 7                                                 |             |              |             |       |     |
| Total                                                 | Session<br>1                                      | Up<br>1     | Down<br>0    |             |       |     |
| SF3130-A#                                             |                                                   |             |              |             |       |     |
| show bfd neighbo                                      | ors                                               |             |              |             |       |     |
| IPv4 Sessions<br>NeighAddr<br>172.16.10.2             |                                                   |             | LD/RD<br>1/1 | RH/RS<br>Up | State | Int |

## Troubleshooting

Atualmente, não existem informações disponíveis específicas sobre Troubleshooting para esta configuração.

#### Sobre esta tradução

A Cisco traduziu este documento com a ajuda de tecnologias de tradução automática e humana para oferecer conteúdo de suporte aos seus usuários no seu próprio idioma, independentemente da localização.

Observe que mesmo a melhor tradução automática não será tão precisa quanto as realizadas por um tradutor profissional.

A Cisco Systems, Inc. não se responsabiliza pela precisão destas traduções e recomenda que o documento original em inglês (link fornecido) seja sempre consultado.